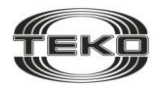

ЗАО «Научно-Технический Центр «ТЕКО»

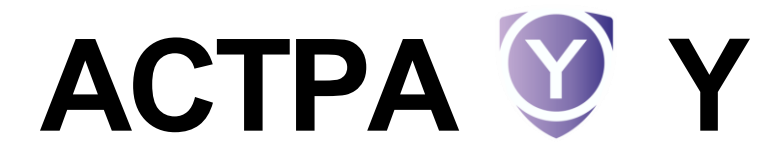

#### система беспроводной охранной сигнализации

## ИНСТРУКЦИЯ ДЛЯ БЫСТРОГО ЗАПУСКА

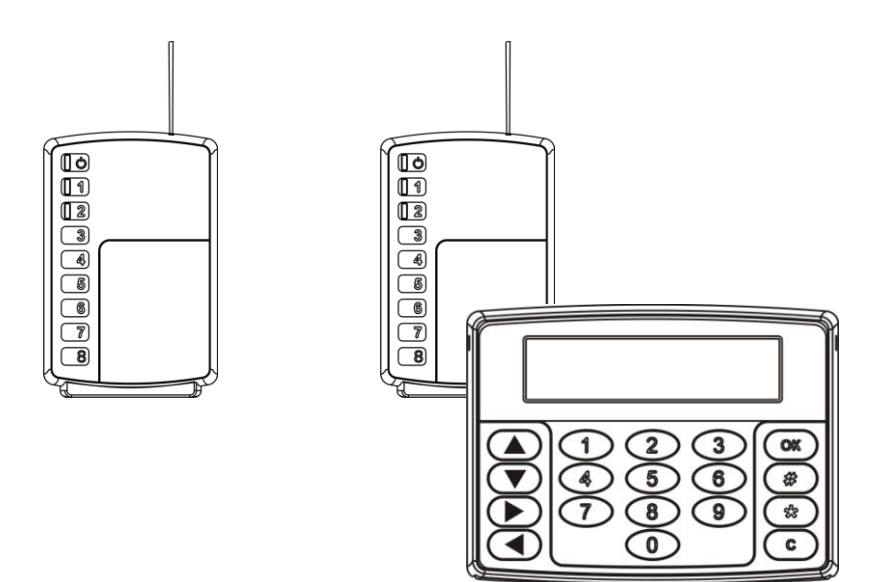

## Содержание

| 1 | Назн | Назначение4                           |                                                      |     |  |  |
|---|------|---------------------------------------|------------------------------------------------------|-----|--|--|
| 2 | Сост | Состав системы4                       |                                                      |     |  |  |
| 3 | Стру | Структура и функционирование системы5 |                                                      |     |  |  |
| 4 | Обш  | ие ха                                 | арактеристики системы                                | 7   |  |  |
| 5 | Наст | ройн                                  | ка системы с пульта «ПЦН Астра-Ү»                    | 8   |  |  |
|   | 5.1  | Под                                   | готовка пульта «ПЦН Астра-Ү»                         | 9   |  |  |
|   | 5.   | 1.1                                   | Конструкция пульта «ПЦН Астра-Ү»                     | 9   |  |  |
|   | 5.   | 1.2                                   | Структура Меню оператора                             | 12  |  |  |
|   | 5.   | 1.3                                   | Структура Меню инженера                              | 12  |  |  |
|   | 5.   | 1.4                                   | Заводские установки пульта «ПЦН Астра-Ү»             | 13  |  |  |
|   | 5.   | 1.5                                   | Определение версии ПО                                | 13  |  |  |
|   | 5.   | 1.6                                   | Обновление ПО                                        | 14  |  |  |
|   | 5.2  | Под                                   | готовка УОО к регистрации                            | 15  |  |  |
|   | 5.3  | Под                                   | готовка УОП к регистрации                            | 15  |  |  |
|   | 5.4  | Реги                                  | истрация УОП в пульте                                | 16  |  |  |
|   | 5.5  | Реги                                  | истрация УОО в памяти УОП                            | 18  |  |  |
|   | 5.6  | Назі                                  | начение в объекты                                    | 21  |  |  |
|   | 5.7  | Назі                                  | начение кода подтверждения                           | 23  |  |  |
|   | 5.8  | Уста                                  | новка параметров пульта «ПЦН Астра-Ү»                | 24  |  |  |
|   | 5.9  | Про                                   | верка работоспособности                              | 25  |  |  |
|   | 5.10 | Эле                                   | ктрический монтаж системы                            | 26  |  |  |
|   | 5.11 | Тест                                  | ирование системы                                     | 32  |  |  |
|   | 5.12 | Уста                                  | новка параметров радиосети                           | 35  |  |  |
|   | 5.13 | Обс                                   | луживание системы                                    | 37  |  |  |
| 6 | Рекс | мен                                   | дации по размещению и проверке                       | .41 |  |  |
|   | 6.1  | Рази                                  | иещение УОП на посту охраны и УОО на объектах охраны | 41  |  |  |
|   | 6.2  | Ком                                   | плексная проверка                                    | 42  |  |  |
| 7 | Рабс | ота с                                 | дополнительным оборудованием                         | .43 |  |  |
|   | 7.1  | Осо                                   | бенности подключения                                 | 43  |  |  |
|   | 7.2  | Осо                                   | бенности настройки                                   | 43  |  |  |

Настоящая инструкция предназначена для ознакомления и быстрого запуска *системы беспроводной охранной сигнализации «Астра-Y» (далее система)* с «ПЦН Астра-Y» с версией ПО **Y-PCN-ev6\_0\_0** и выше.

Для наиболее полного изучения возможностей системы и настройки различных режимов работы смотрите руководства по эксплуатации на устройство оконечное объектовое «УОО Астра-Y», устройство оконечное пультовое «УОП Астра-Y» и на пульт централизованного наблюдения «ПЦН Астра-Y» (размещается на сайте www.teko.biz).

#### Термины и сокращения, принятые в инструкции

| жки          | Жидкокристаллический индикатор                                                                                                    |  |  |
|--------------|----------------------------------------------------------------------------------------------------|--|--|
| Ключ ТМ      | Вещественный идентификатор Touch Memory                                                                                                 |  |  |
| 3C           | Встроенный звуковой сигнализатор                                                                                                    |  |  |
| ос           | Выход типа «открытый коллектор»                                                                                                    |  |  |
| пк           | Персональный компьютер                                                                                                    |  |  |
| пкп          | Приемно-контрольный прибор                                                                                                    |  |  |
| ПО           | Программное обеспечение                                                                                                    |  |  |
| ппкоп        | Прибор приемно-контрольный охранно-пожарный ППКОП «Астра-712/4», «Астра-712/8», ППКОП «Астра-812» или ППКОП «Астра-812М»                |  |  |
| Пульт        | Пульт централизованного наблюдения «ПЦН Астра-Ү»                                                                                        |  |  |
| пцн          | Пульт централизованного наблюдения, оборудованный пультом<br>«ПЦН Астра-Ү» и/или ПК с установленным ПО АРМ-Ү                            |  |  |
| Система      | Система беспроводной охранной сигнализации «Астра-Ү»                                                                                    |  |  |
| УОО          | Устройство оконечное объектовое «УОО Астра-Ү»                                                                                           |  |  |
| УОП          | Устройство оконечное пультовое «УОП Астра-Ү»                                                                                            |  |  |
| УО СПИ       | Устройство оконечное системы передачи извещений                                                                                         |  |  |
| Раздел<br>ШС | Логический элемент, объединяющий группу радиоустройств,<br>имеющих общие характеристики по типам и тактике охраны<br>Шлейф сигнализации |  |  |

**Внимание!** Все работы с системой производить после изучения настоящей инструкции и руководств по эксплуатации на приборы УОО, УОП, «ПЦН Астра-Ү».

## 1 Назначение

Состав системы

2

Система «Астра-Y» предназначена для организации централизованной охраны компактно расположенных объектов путем передачи извещений по *радиоканалу*.

**Область применения системы** – охрана дачных и жилых поселков, торговых и гаражных комплексов, больших индустриальных и промышленных объектов.

| Пульт централизованного наблюдения,<br>организованный на приборе «ПЦН Астра-Ү»<br>(ПЦН)       |                                                                                                    | <b>AA</b><br><b>AA</b><br><b>AA</b><br><b>AA</b><br><b>AA</b><br><b>AA</b><br><b>AA</b><br><b>AA</b><br><b>AA</b><br><b>AA</b><br><b>AA</b><br><b>AA</b><br><b>AA</b><br><b>AA</b><br><b>AAA</b><br><b>AAAA</b><br><b>AAAAAAAAAAAAA</b> |
|-----------------------------------------------------------------------------------------------|----------------------------------------------------------------------------------------------------|----------------------------------------------------------------------------------------------------|
| Пульт централизованного наблюдения,<br>организованный на ПК с установленным<br>ПО Arm-Y (ПЦН) |                                                                                                    | F7 YON K USB-<br>nopry TK                                                                                                    |
| Устройство оконечное пультовое<br>«УОП Астра-Ү» (УОП)                                         |                                                                                                    |                                                                                                    |
| Устройство оконечное объектовое<br>«УОО Астра-Ү» (УОО)                                        |                                                                                                    |                                                                                                    |
| Программы дл                                                                                  | <b>тя компьютера</b>                                                                                                    |                                                                                                    |
| Arm-Y                                                                                         | Программа для настройки и организации мониторинга системы с<br>ПК при использовании ПК в качестве ПЦН.<br>Подключение ПК к системе через разъем <b>F7</b> УОП с помощью мо-<br>дуля сопряжения «Астра-984» |                                                                                                    |
| Pconf-Y                                                                                       | Программа для настройки пульта «ПЦН Астра-Ү», обновления ПО<br>«ПЦН Астра-Ү», УОП и УОО.<br>Подключение ПК к приборам через разъем USB с помощью кабеля<br>USB типа AM/BM                                  |                                                                                                    |

## 3 Структура и функционирование системы

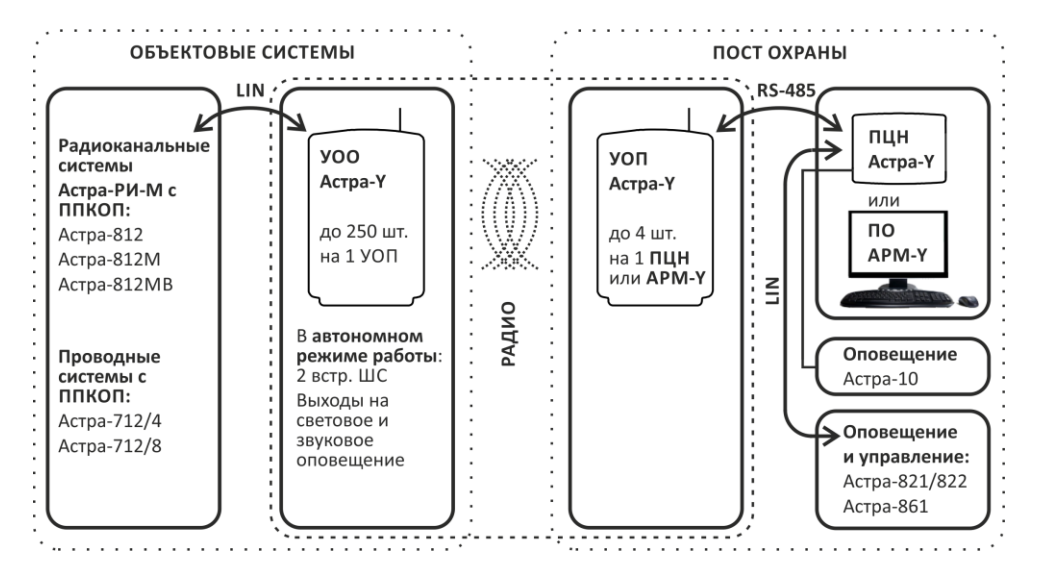

• **УОО** в *автономном* режиме работы контролирует состояние собственных 2-х охранных или пожарных ШС, выдает извещения на индикаторы, два сигнальных реле (Relay1, Relay2), один выход типа «открытый коллектор» (ОС) и по радиоканалу на УОП удаленного поста охраны.

При использовании ключей TM для постановки на охрану/снятия с охраны к клеммам «+TM», «-TM» УОО необходимо подключить **считыватель ключей TM**.

УОО в **расширенном** режиме работы принимает извещения по цифровому интерфейсу LIN от ППКОП «Астра-712/4» (ППКОП «Астра-712/8») объектовой проводной системы или от ППКОП «Астра-812» (ППКОП «Астра-812М») беспроводной объектовой системы «Астра-РИ-М» и передает закодированные извещения по радиоканалу на УОП удаленного поста охраны.

УОО способен передать информацию о состояниях только первых 16-и разделов ППКОП «Астра-812».

УОО периодически выдают на УОП информацию о своем состоянии для контролирования связи по радиоканалу.

• УОП принимает и декодирует извещения от зарегистрированных УОО (УОП регистрирует в *автономном* режиме до **48** УОО и до **250** УОО в *расширенном* режиме работы) и выдает их на три индикатора, два сигнальных реле, один выход типа «открытый коллектор», а также:

- в цифровой интерфейс RS-485 при расширенном режиме работы для обработки в «ПЦН Астра-Ү» или в ПК с ПО Arm-Y;
- в цифровой интерфейс LIN при автономном режиме работы для дополнительных модулей (релейных – «Астра-821», «Астра-822», выносных индикаторов – «Астра-861»).

Обеспечивает:

- переключение частотного канала УОП по кнопке, при установленной перемычке на вилку F3;
- переключение частотного канала УОП по команде от ПЦН и всех УОО, зарегистрированных в УОП по радиоканалу;
- переключение мощности передающего тракта УОП по команде от ПЦН и всех УОО, зарегистрированных в УОП по радиоканалу (10 мВт, 30 мВт, 100 мВт);
- установку времени контроля канала от 4 до 40 минут;
- тестирование радиоканала.

#### • ПЦН (пульт «ПЦН Астра-Ү» или ПК с ПО Arm-Y):

- контролирует состояния УОП, подключаемых к ПЦН по интерфейсу RS-485, состояния УОО, зарегистрированных в УОП, ШС УОО, ППКОП, подключенных к УОО и их ШС (разделов);
- обрабатывает извещения от УОП, фиксирует возникшие в системе события и записывает их в журнал. Объем журнала событий «ПЦН Астра-Ү» – 1500, «Arm-Y» -65000 событий. ПЦН отображает все события на экране с детализацией до индивидуального ШС или раздела;

#### Обеспечивает:

- назначение в объекты ШС УОО или ШС/разделов ППКОП, подключенных к УОО;
- исключение объектов из обслуживания и включение объектов в обслуживание;
- регистрацию до 4-х УОП;
- регистрацию УОО в УОП;
- переключение частотного канала УОП и УОО зарегистрированных в УОП;
- переключение мощности УОП и УОО, зарегистрированных в УОП;
- установку времени контроля канала от 4 до 40 минут;
- считывание данных о регистрации из подключенных к нему УОП;
- тестирование радиоканала.

#### • Пульт «ПЦН Астра-Ү»:

- выдает извещения на исполнительные устройства, подключаемые по цифровому интерфейсу LIN для первых 48 объектов (если создан объект с номером 1) или для первых 48 ШС или разделов первых зарегистрированных УОО (если объект с номером 1 не создан);
- управляет двумя встроенными реле, 3С и двумя выходами типа ОС;
- поддерживает работу в режиме ожидания, при использовании на посту охраны в качестве ПЦН ПК с установленным ПО Arm-Y. Если ПК прекращает обмен по интерфейсу RS-485, «ПЦН Астра-Y» автоматически переходит из режима ожидания в режим мониторинга;
- имеет энергонезависимый календарь часы.
- К пульту «ПЦН Астра-Ү» по цифровому интерфейсу LIN (до 200 м) можно подключить **дополнительное оборудование**:
  - модуль силовых реле «Астра-821», модуль сигнальных реле «Астра-822» для организации дополнительных релейных выходов системы, с целью сопряжения с УО СПИ;
  - модуль выносных индикаторов «Астра-861» для организации выносной индикации состояния по объектам.

## 4 Общие характеристики системы

#### Емкость системы Пульт «ПЦН Астра-Ү» и/или ПК с ПО Arm-Ү......1шт. УОП .....до 4 шт. УОО.....до 250 шт. Количество контролируемых ШС/разделов/объектов......до 2000 шт. Радиоканал Дальность действия между УОП и УОО, м\*, до - с штатной штыревой антенной при мощности 10/100 мВт ...... 2500/3400 Мощность передающего тракта УОО и УОП\*\*, мВт ...... 10/30/100 Количество частотных каналов ...... 16 Время контроля радиоканала, мин.....от 4 до 40 Объекты ШС назначаются в объекты с заданным номером от 1 до 2000. В один объект назначаются ШС одного УОО. Назначать ШС разных УОО в один объект не допускается. Коды подтверждения Количество кодов, назначаемых с клавиатуры ...... до 32 Технические параметры ШС УОО Сопротивление ШС\*\*\*, кОм, в состоянии: - «Норма».....от 3 до 5 - «Нарушение» охранный...... от 0 до 3 или более 5 - «Нарушение» пожарный .....от 1.5 до 3 или от 5 до 12 - «Неисправность» пожарный .....от 0 до 1,5 или более 12 Сопротивление пожарного ШС в режиме двойной сработки\*\*\*, кОм, в состоянии: - «Норма».....от 3 до 5 - «Нарушение» .....от 0 до 1,5 или от 5 до 12 - «Внимание».....от 1.5 до 3 - «Неисправность».....более 12 Выходы пульта «ПЦН Астра-Ү»

Реле 1 (Relay1) контролирует состояние охранных ШС/разделов, а также состояния УОП, УОО, ППКОП, УОП, нарушениям которых присвоен статус «Тревога». Реле 2 (Relay2) контролирует состояние пожарных ШС/разделов.

Режим работы реле – программируемый («Тревога», «Контрольная лампа» или «Звуковой»).

**ОС1**– для подключения **звукового** оповещателя с максимальным напряжением 30 В и током потребления 1,5 А.

**ОС2**– для подключения **светового** оповещателя с максимальным напряжением 12 В и током потребления 0,1 А (например, световой оповещатель «Астра-10»).

<sup>\*</sup> На прямой видимости. Радиус действия в значительной степени зависит от конструктивных особенностей помещения, места установки, помеховой обстановки.

<sup>\*\*</sup> В заводских настройках мощность УОП - 10 мВт.

<sup>\*\*\*</sup> Допустимый разброс значений сопротивления не более 10 %, для значения 12 кОм – не более ± 2 кОм.

| Интерфейс LIN (клеммы +LIN, -LIN):                                       |                                            |
|--------------------------------------------------------------------------|--------------------------------------------|
| Длина линии, м, не более                                                 |                                            |
| Активное сопротивление, Ом, не более                                     |                                            |
| Емкость между проводниками, мкФ, не более                                |                                            |
| <b>Интерфейс RS-485</b> (клеммы 485А, 485В):<br>Длина линии, м, не более |                                            |
| Условия эксплуатации                                                     |                                            |
| Диапазон температур, °С                                                  | от минус 10 до плюс 55                     |
| Относительная влажность воздуха, %                                       | до 93 при плюс 40 °C без конденсации влаги |

## 5 Настройка системы с пульта «ПЦН Астра-Ү»

#### ВНИМАНИЕ!

## В данном разделе приведена настройка системы с использованием пульта «ПЦН Астра-Y».

Если для организации поста охраны запланировано использование ПК с установленным ПО Arm-Y, то всю настройку системы, включая регистрацию, необходимо проводить с помощью программы Arm-Y с ПК.

В интерфейсе программе предусмотрено окно «Совет», где подробно описан порядок действий при настройке. Идеология настройки с ПО Arm-Y и с пульта «ПЦН Астра-Y» одинакова. Пульт «ПЦН Астра-Y» в этом случае применяется как резервное устройство, которое подключается к разъему **F7** одного из УОП с помощью модуля сопряжения «Астра-984», и находится в режиме ожидания. Пульт переходит в режим мониторинга, если ПК прекращает обмен по интерфейсу RS-485. После выполнения регистрации устройств и настройки системы с помощью ПО Arm-Y следует записать настройки системы в пульт «ПЦН Астра-Y» из режима «Построение и настройка системы» ПО Arm-Y, используя подключение через USB-порт кабелем типа AM/BM.

Схема подключения устройств при использовании в качестве ПЦН ПК с установленным ПО Arm-Y приведена в **п.5.10**.

Настройка системы подразумевает выполнение операций в два основных этапа:

#### <u>1 этап - настройка и проверка оборудования системы.</u>

Здесь производится регистрация устройств в пульте «ПЦН Астра-У» для создания системы и запись в устройства необходимых значений параметров:

- регистрация устройств выполняется только из Меню инженера пульта,
- остальная общая настройка системы может выполняться как из Меню инженера, так и с помощью специальной программы Pconf-Y (с сайта <u>www.teko.biz</u>).
- <u>2 этап размещение оборудования системы на объекте и тестирование радиоканала.</u>

Тестирование радиоканала и установка окончательных параметров радиоканала (номера частотного канала, мощности передающего тракта УОО и УОП, времени контроля канала) выполняются с пульта «ПЦН Астра-Ү».

Подробная информация о настройках системы «Астра-Y» приведена в Руководстве по эксплуатации на пульт «ПЦН Астра-Y» (размещается только на сайте <u>www.teko.biz</u>).

## 5.1 Подготовка пульта «ПЦН Астра-Ү»

## 5.1.1 Конструкция пульта «ПЦН Астра-Ү»

В основании установлена печатная плата с радиоэлементами, клеммниками винтовыми для внешних подключений и вилки с перемычками.

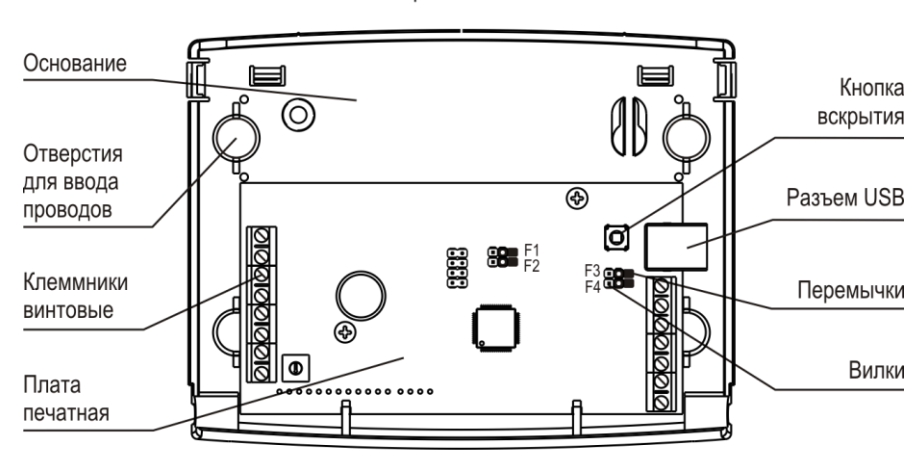

Крышка снята

| 010      | 010     | 010     | 010     |
|----------|---------|---------|---------|
| +12V GND | RFI AY1 | RFI AY2 | 0C1 0C2 |

|                         | _    |                 | _    |          |      |
|-------------------------|------|-----------------|------|----------|------|
| $\overline{\mathbf{w}}$ | 0    | $\Delta \alpha$ |      | 0        |      |
| Ψ                       | D    |                 | NO 1 | <b>W</b> | IΨ   |
|                         |      |                 |      |          |      |
| I INI+                  | LINL | $\pm TM$        | 1954 | 195P     | AGNE |

#### Клеммы

| Наименование      | Назначение                                                                         |  |
|-------------------|------------------------------------------------------------------------------------|--|
| + 12 V, GND       | Входы электропитания, напряжение 12 В                                              |  |
| RELAY1,<br>RELAY2 | Контакты реле тревоги. Режимы работы реле<br>устанавливаются с клавиатуры или с ПК |  |
| OC1               | Выход типа «открытый коллектор» для<br><b>звукового</b> оповещателя                |  |
| OC2               | Выход типа «открытый коллектор» для<br><b>светового</b> оповещателя                |  |
| LIN –, LIN+       | Входы/выходы для подключения релейных модулей<br>«Астра», модулей индикации        |  |
| 485A, 485B        | Входы/выходы для подключения УОП                                                   |  |
| AGND              | Не используется                                                                    |  |

#### Вилки и перемычки

| Вилка                | Положение<br>перемычки         | Назначение                                                |                                        |
|----------------------|--------------------------------|-----------------------------------------------------------|----------------------------------------|
| <b>E</b> 1           | -                              | Рабочий режим                                             |                                        |
|                      | +                              | Восстановление заводского пароля инженера                 |                                        |
| 50                   | -                              | Рабочий режим                                             | ••••• F4                               |
| F2                   | +                              | Обновление ПО<br>и настройка ПЦН с ПК                     | ВНИМАНИЕ!<br>Перемычки снимают и       |
| <b>F</b> 2           | -                              | Контроль вскрытия корпуса                                 | устанавливают при<br>выключенном элек- |
| гз                   | +                              | Контроль вскрытия корпуса отсутствует                     | тропитании прибора                     |
| F4                   | -                              | Не используется                                           |                                        |
| «—» - пе<br>«+» - пе | ремычка снята<br>ремычка устан | или установлена на один штыр<br>овлена на два штыря вилки | вилки                                  |

## Клавиатура

| Клавиши                                                                                        | Назначение                                                                                                    |  |
|------------------------------------------------------------------------------------------------|----------------------------------------------------------------------------------------------------|--|
| OK                                                                                             | Завершение ввода значения поля или команды                                                                                                    |  |
| 0                                                                                              | Выход в основной режим или предыдущее меню                                                                                                    |  |
| (#)                                                                                            | Вход в режим <b>подключения к ПК</b> (нажатие клавиши<br>должно производиться в процессе загрузки после пода-<br>чи питания), выход в рабочий режим |  |
|                                                                                                | Просмотр событий в журнале.<br>Перемещение вверх - вниз по системе меню, выбор<br>номеров УОП, УОО, объектов                                        |  |
|                                                                                                | Перемещение влево - вправо при просмотре значений<br>и переключение на вторую часть сообщения на экране                                             |  |
|                                                                                                | Стирание последней цифры при вводе числа                                                                                                    |  |
| ()<br>()<br>()                                                                                 | Набор пользовательских кодов, пароля и других цифро-<br>вых значений                                                                                |  |
| (*) (OK)                                                                                       | Вход в меню оператора/ инженера по паролю опера-<br>тора/ инженера                                                                                  |  |
| * 1 OK                                                                                         | Просмотр журнала событий с использованием фильтра                                                                                                   |  |
| (*) (2) (ОК)<br>далее 12000 (ОК)                                                               | Просмотр состояния объекта с заданным номером                                                                                                    |  |
| * <u>3</u> ОК<br>далее 1 или 2250<br>ОК                                                        | Просмотр состояния <b>УОО</b> с заданным номером и ШС прибора, подключенного к УОО по линии расширения                                              |  |
|                                                                                                | Просмотр состояния следующего /предыдущего УОО                                                                                                    |  |
| * 4 ОК<br>далее 1 или 24 ОК                                                                    | Просмотр состояния УОП с заданным номером                                                                                                    |  |
|                                                                                                | Просмотр состояния следующего/предыдущего УОП                                                                                                    |  |
| * 5 OK                                                                                         | Просмотр списка <b>неисправностей</b> системы (УОО,<br>УОП, ПЦН)                                                                                    |  |
|                                                                                                | Переход к следующей неисправности                                                                                                    |  |
| * 6 OK                                                                                         | Просмотр списка извещений <b>о тревоге</b> системы (УОО,<br>УОП, ПЦН)                                                                               |  |
|                                                                                                | Переход к следующему извещению о тревоге                                                                                                    |  |
| * 7 OK                                                                                         | Просмотр списка исключенных объектов                                                                                                    |  |
|                                                                                                | Переход к следующему/предыдущему исключенному<br>объекту                                                                                            |  |
| <Код> ОК                                                                                       | Ввод кода для подтверждения извещения о тревоге (пожаре) и отключения ЗО                                                                            |  |
| <b>Примечание –</b> <Код> - зарегистрированный код подтверждения, содержащий<br>от 3 до 6 цифр |                                                                                                    |  |

## 5.1.2 Структура Меню оператора

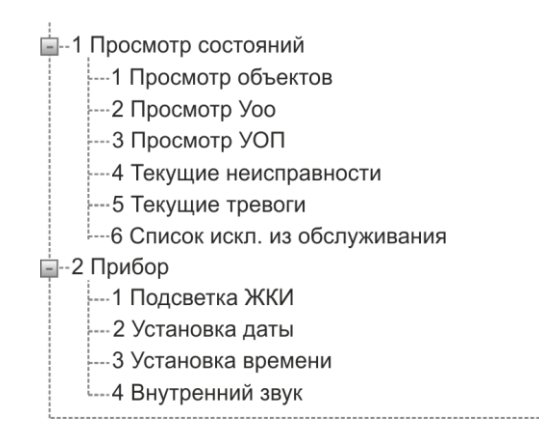

----1 Просмотр журнала

--- 2 Передача в ПК

-4 Управление обслуживанием

ін-1 Исключение из обслуживания

Е---2 Включение в обслуживание

#### 5.1.3 Структура Меню инженера

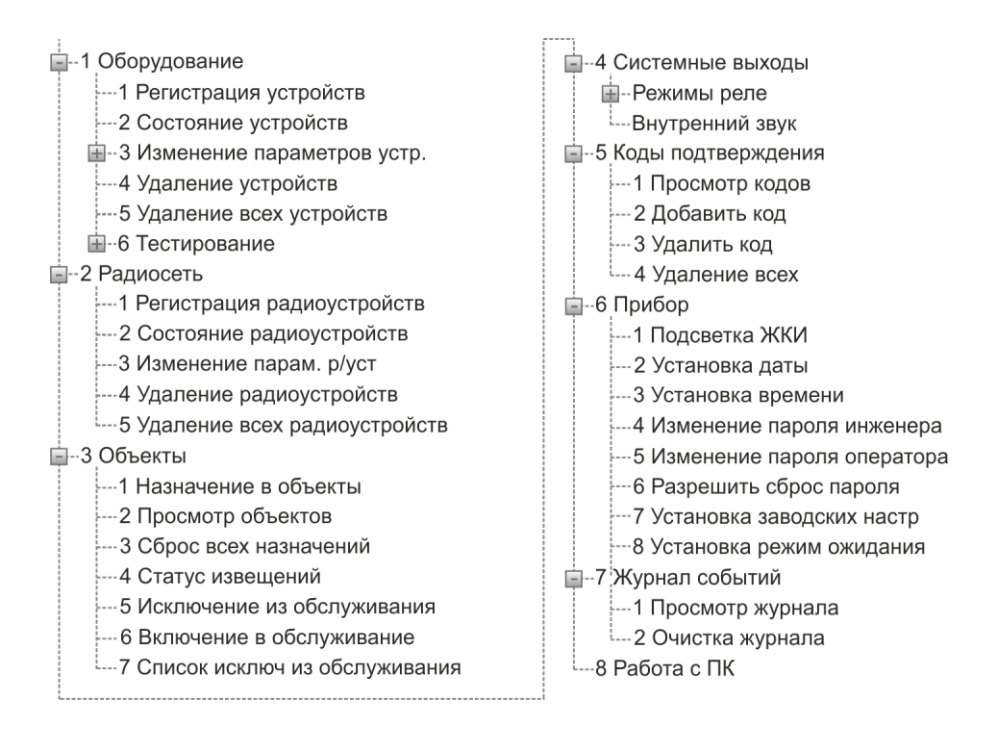

## 5.1.4 Заводские установки пульта «ПЦН Астра-Ү»

- Пароль инженера для входа в Меню инженера 1234.
- Пароль оператора для входа в Меню оператора 123.
- Восстановление заводского пароля разрешено.
- Встроенный звук (звуковой сигнализатор 3С) включение на 120 с при тревожных событиях.
- Режим работы реле 1 и 2 «Тревога».
   Реле 1 размыкается при нарушении охранных ШС/объектов, поставленных на охрану.
   Реле 2 размыкается при нарушении пожарных ШС/объектов.
- Коды подтверждения отсутствуют.
- Подсветка ЖКИ включена постоянно.
- Режим ожидания выключен.
- Статус извещений:
  - «Вскрытие пульта» неисправность;
  - «Вскрытие УОП» неисправность;
  - «Вскрытие УОО» неисправность;
  - «Вскрытие ПКП» неисправность;
  - «Нет связи с УОП» неисправность;
  - «Нет связи с УОО» неисправность;
  - «Нет связи с ПКП» неисправность;
  - «Блокирование радиоканала УОП» неисправность;
  - «Блокирование радиоканала УОО» неисправность;
  - «Блокирование радиоканала от ПКП» неисправность.

## 5.1.5 Определение версии ПО

#### ВНИМАНИЕ!

Сверьте версию программного обеспечения, установленную в пульте, с версией, размещенной на сайте <u>www.teko.biz</u> в разделе <u>ПО для изделий Астра</u>. Если версия ПО, установленная в пульте, ниже, размещенной на сайте, обновите ПО пульта (*п. 5.1.6*).

Версия заводского ПО указана на этикетке на основании пульта «ПЦН Астра-Ү».

Если ПО в пульте было изменено, то для определения **текущей** версии ПО выполнить следующее:

1. Открыть пульт

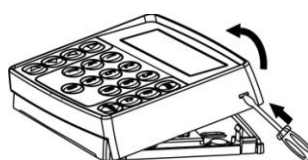

**2.** Подключить источник электропитания 12 В к клеммам пульта

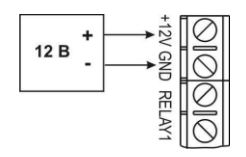

**3.** Включить электропитание пульта. После загрузки на экране пульта высвечивается сообщение, например:

#### Астра-Ү ПЦН Версия ev6\_0\_0

В нижней строке указано сокращенное наименование версии ПО.

- 4. Если не удалось зафиксировать с первого раза, повторить процедуру выключения и включения электропитания.
- 5. Выключить электропитание пульта.

### 5.1.6 Обновление ПО

#### Потребуется:

- кабель USB AM/BM (не входит в комплект поставки);
- программа Pconf-Y (размещена на сайте <u>www.teko.biz</u>).

Выполнить следующие действия:

- **1.** Установить на ПК программу **Pconf-Y**.
- 2. Включить пульт и во время процесса загрузки нажать клавишу #.
- 3. Подключить пульт к ПК с помощью кабеля USB.
- **4.** Запустить на ПК программу **Pconf-Y**.
- **5.** Выбрать режим «**Обновление ПО прибора**», выполнить указания окна «Описание режима», нажать «Продолжить».
- **6.** Установить связь с пультом, нажав кнопку «Установить связь» в поле «Панели инструментов».
  - В случае успешной установки связи в строке статуса появляется сообщение «Связь успешно установлена!».
  - В случае отказа в установке связи установить драйвер в ручном режиме. Для этого найти файл DPInstx86.exe (по умолчанию при установке программы Pconf-Y файл размещается по адресу: C:\Program Files\TEKO\Pconf-Y\ drv\_atm\DPInstx86.exe), кликом правой кнопки мыши на данном файле открыть контекстное меню и выбрать пункт «Установить с правами администратора».
- 7. Выполнить обновление ПО.
- 8. Закрыть программу Pconf-Y.
- 9. Отключить электропитание пульта.
- **10.** Отсоединить кабель USB от пульта, закрыть пульт.
- 11. Включить электропитание пульта и проверить его функционирование.

ВНИМАНИЕ! Сообщение «Неисправность программы» на ЖКИ означает некорректное выполнение процесса обновления ПО. Работа пульта может быть продолжена только после корректно выполненной операции обновления ПО.

## 5.2 Подготовка УОО к регистрации

Регистрацию УОО следует производить вблизи УОП и пульта, для чего все приборы разместить на столе.

1. Снять крышку УОО.

Крышка к основанию крепится защелками.

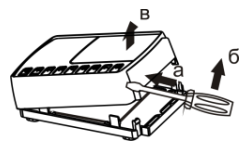

2. Включить электропитание УОО.

На УОО индикаторы 1 и 2 загораются на 1 с красным, затем зеленым цветом вместе с индикатором Ф (режим «Тест») и выключаются, если УОО не зарегистрирован. Индикатор Ф остается включенным зеленым цветом и горит постоянно или моргает.

F4 F3 F2F1

#### 3. Очистить память УОО:

 Установить перемычку на вилку F2.

2) Нажать и удерживать кнопку S1 в течение 5-6 с до погасания красного цвета индикатора 1. Память УОО полностью очищена

(индикаторы 1 и 2 не горят).

3) Снять перемычку с вилки F2.

Очистка памяти производится перед регистрацией в УОП, если УОО уже регистрировался в другом УОП.

## 5.3 Подготовка УОП к регистрации

1. Снять крышку УОП.

Крышка к основанию крепится защелками.

2. Включить электропитание УОП.

На УОП индикаторы 1 и 2 загораются на 1 с красным, затем зеленым цветом вместе с индикатором 0 (режим «Тест») и выключаются. Индикатор 0 остается включенным зеленым цветом и горит постоянно или моргает.

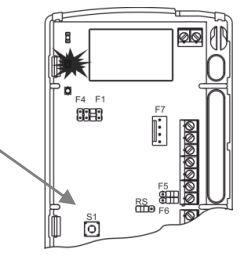

ð

E4 E1

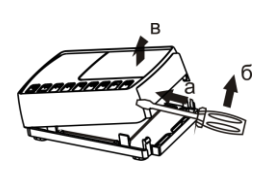

#### 3. Очистить память УОП:

1) Установить перемычку на вилку F2.

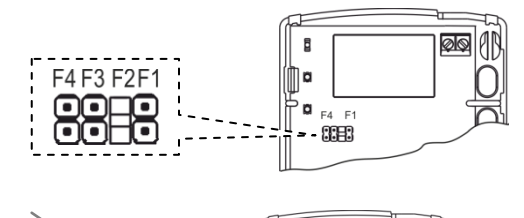

F4 F1

Õ

2) Нажать и удерживать кнопку S1 в течение 5-6 с до погасания красного цвета индикатора 1. Память УОП полностью очищена (индикаторы 1 и 2 не горят).

3) Снять перемычку с вилки F2.

Очистка памяти производится перед регистрацией в УОП в пульте.

#### 4. Установить расширенный режим работы УОП:

1) Установить перемычку на вилку F4.

При этом индикаторы 1 и 2 включаются синхронно повторяющимися 1 или 2-х кратными вспышками в зависимости от номера режима работы:

#### «1» - автономный режим,

- «2» расширенный режим.
- 2) Кратковременным нажатием кнопки S1 установить режим работы УОП расширенный.

Номера режимов переключаются циклически.

- 5. Выключить электропитание УОП.
- 6. Снять перемычку с вилки F4.
- 7. Установить перемычку RS-L в положение RS.

#### 5.4 Регистрация УОП в пульте

Пульт обеспечивает регистрацию до четырех УОП с общим числом адресов УОО до 250. Пульт присваивает УОП номера от 1 до 4.

При регистрации следует подключать УОП поочередно.

Подсоединить к пульту первое УОП по интерфейсу RS-485 (см. п.5.10 Электрический монтаж системы), зарегистрировать. Зарегистрированное УОП не отключать. Затем подсоединить к пульту второе УОП и зарегистрировать его, затем третье и четвертое.

- 1. Включить электропитание пульта и УОП.
- 2. Войти в Меню инженера пульта нажатием клавиш (\*) OK (1 (2) (3) (4) OK)

Сообщение на ЖКИ

Введите пароль

Заводской пароль инженера

| 3. | Войти в меню <b>«1 Оборудование»</b> клавишей ОК,<br>запустить процедуру <b>«1 Регистрация устройств»</b><br>клавишей ОК.                                         | 1 Оборудование<br>1 Регистрация<br>устройств                                                      |
|----|----------------------------------------------------------------------------------------------------|---------------------------------------------------------------------------------------------------|
| 4. | Ввести число адресов от 48 до 250 для УОО, которое должен занимать регистрируемый УОП и нажать клавишу ОК.                                                        | Макс кол адресов<br>48-250 48,<br>где «250» - число свободных<br>адресов в системе.<br>Выполнить? |
| 5. | Нажать клавишу ОК.                                                                                                    | Выполнено УОП1<br>Зарегистрирован                                                                 |
|    | Если в УОП нет зарегистрированных УОО:                                                                                                    | Нет зарегист. УОО                                                                                 |
|    | Если в УОП есть зарегистрированные УОО:                                                                                                    | Зарегистрировано<br>7Уоо на 8 адр                                                                 |
| 6. | Подключить следующий УОП и нажать ОК, повторить действия <b>4</b> , <b>5</b> , <b>6</b> до завершения регистрации всех 4-х УОП. В противном случае нажать клавишу | Продолжить?                                                                                       |

- 7. Нажатием клавиши <sup>C</sup> выйти из Меню инженера и проверить связь между УОП и пультом последовательным нажатием/отпусканием кнопки S1 на УОП. На ЖКИ должны последовательно меняться сообщения «Неиспр система » Вскрытие УОП1 > Неиспр > Инф-ное система > Восст вск УОП1 > Норма» признак нормальной связи.
- 8. Работа по регистрации УОП завершена.

**Примечание** – В случае неудачной регистрации УОП в пульте «ПЦН Астра-Ү» необходимо провести удаление всех УОП через меню «Удаление всех устройств» и повторить процедуру регистрации.

## 5.5 Регистрация УОО в памяти УОП

**Примечание** - При регистрации УОО с расширенным режимом работы подключение ППКОП к УОО по интерфейсу LIN необязательно.

В одном УОП может быть зарегистрировано до 250 УОО.

- 1. Включить электропитание УОО.
- **2.** Войти в **Меню инженера** пульта нажатием клавиш (\* OK 1 2 3 4 OK).

Сообщение на ЖКИ

- Заводской пароль инженера
- **3.** Войти в меню «2 Радиосеть», ОК, выбрать «1 Регистрация радиоустройств», ОК.
- Нажатием на цифровые клавиши или , ввести номер УОП, в который регистрируется УОО.
- 5. Нажать клавишу ОК.
- 6. Нажать клавишу <u>ОК</u>. Выбрать режим из трех предлагаемых (<u>автономный, удлинитель ШС, расши-</u>

<u>ренный</u>) перебором клавиш (▲) (▼). Нажать клавишу (ОК) на выбранном режиме.

При выборе *расширенного* режима ввести число:

«1» - для работы с количеством ШС/разделов **до 8**,

«2» - для работы с количеством разделов до 16,

в зависимости от типа ППКОП, подключаемого к УОО, и нажать клавишу OK.

7. На регистрируемом УОО кратковременно (на 1-2 с) замкнуть вилку F2 отверткой или перемычкой, при этом должен загореться красным цветом индикатор 1. В случае успешной регистрации УОО ин-

дикатор и на УОО отмигается красным цветом и начнет отображать текущее состояние ШС1.

Сообщение на ЖКИ следующее:

| Введите пароль                                                            |
|---------------------------------------------------------------------------|
|                                                                           |
| 1 Регистрация<br>радиоустройств                                           |
| Регистр р/устр<br>Номер УОП <u>1</u><br>где «1» - номер<br>выбранного УОП |
| Изменить пар-ры?                                                          |
| Режимы УОО<br>Расширенный                                                 |
| Макс кол адресов<br>1-2 <u>1</u>                                          |
| УОП1 Уоо 1-48<br>Выполнить?                                               |
| Выполняется                                                               |

УОО1 зарегистр ПКП1 зарегистр

- **8.** Нажать клавишу OK для входа в режим регистрации следующего УОО.
- 9. Нажать клавишу ОК
- **10.** Нажать клавишу <u>ОК</u>. Выбрать режим УОО, нажать <u>ОК</u>.
- При выборе <u>автономного</u> режима выбрать необходимые параметры работы УОО.
   Переход от одного параметра к другому выполняется клавишами , Мзме-

нение значения параметра выполняется клавишами (), ().

Где:

- «Ш1», «Ш2» ШС1 и ШС2 соответственно: «О» - охранный тип ШС, «П» - пожарный типы ШС,
- «Д1», «Д2» режим двойной сработки для пожарных типов ШС1 и ШС2 соответственно:
  - «Д» режим включен,
  - «Н» режим выключен,
- «A1», «A2» автовзятие для охранных типов ШС1 и ШС2 соответственно: «Д» - режим включен, время автоперевзятия 4 мин, «Н» - режим выключен,
- «КНТМ» режим постановки на охрану:
   «КН» кнопкой с фиксированными положениями,
   «ТМ» ключами ТМ.

12. Установить требуемые значения параметров, нажать ОК.

**13.** Установить время задержки на вход, только для ШС1 охранного типа.

Нажать клавишу ОК.

**14.** Установить время задержки на выход, только для ШС1 охранного типа, нажать ОК.

Не выполнено УОО не отвечает

Сообщение на ЖКИ

Регистр р/устр Номер УОП<u>1</u>

Изменить пар-ры?

Режимы УОО Автономный

| ~          |             |     |
|------------|-------------|-----|
| 11141111   | 001000100   |     |
| шıшı       | 24 1428 182 |     |
| $\cap \Pi$ | ппп.        | TNA |
| 0 11       | ппдп        |     |

Задержка на вход 0-255 15

Задержка на выход 0-255 15

УОП1 Уоо 1-48 Выполнить?

## 15. Нажать клавишу ОК.

- 16. На регистрируемом УОО кратковременно (на 1-2 с) замкнуть вилку F2 отверткой или перемычкой, ПРИ ЭТОМ ДОЛЖЕН загореться красным цветом индикатор 1.
- 17. При регистрации УОО в режиме радиоудлинителя ШС выбрать режим удлини*тель ШС*, нажать ОК
- 18. Нажать клавишу ОК
- 19. На регистрируемом УОО кратковременно (на 1-2 с) замкнуть вилку F2 отверткой или перемычкой, При этом должен загореться красным цветом индикатор 1.
- 20. Промаркировать номер зарегистрированного УОО любым удобным способом – это поможет при монтаже на объекте.
- 21. Нажать клавишу ОК для входа в режим регистрации следующего УОО.

Если регистрируется следующий УОО с теми же параметрами, изменять параметры не нужно. Нажать клавиши (С

- 22. Повторять действия 4 21 до завершения регистрации всех УОО.
- 23. Нажатием клавиши С выйти из Меню инженера.

Примечание - После регистрации УОП и УОО в системе (п. 5.2-5.5) всю настройку системы можно провести с помощью программы Pconf-Y на ПК. Подключение пульта к ПК выполняется по **п.5.1.6** (стр. 14). Настройка выполняется согласно инструкциям, приведенным в окне «Совет» программы.

#### Далее приведена настройка системы из меню инженера пульта «ПЦН Астра-Ү».

Регистр р/устр Номер УОП1

Изменить пар-ры?

УОП1 Уоо 1-48 Выполнить? Выполняется УООЗ зарегистр

УОО2 зарегистр

Выполняется

Сообщение на ЖКИ

## 5.6 Назначение в объекты

В системе предусмотрено назначение **номеров объектов (до 2000)** ШС и разделам ППКОП, подключенным к УОО, а так же собственным ШС УОО.

ВНИМАНИЕ! Не допускается объединять в один объект ШС, относящиеся к <u>разным УОО</u>. Не допускается объединять в один объект ШС <u>разных типов</u>. Причем контроль на однотипность ШС в одном объекте не выполняется, и если ШС разных типов объединены в один объект, извещения будут формироваться некорректно.

После создания объектов источник события отображается на ЖКИ пульта в виде номера объекта и номера ШС этого объекта.

В зависимости от того, созданы объекты или нет, существует **два варианта вывода событий на ЖКИ.** Переход на разные варианты - автоматический.

#### 1-ый вариант - Обобщенное состояние системы.

Если в системе объекты не созданы, то на ЖКИ выводится обобщенное состояние системы, время и дата.

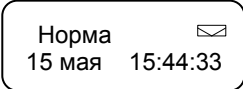

При появлении нового события, событие выводится на ЖКИ. В течение **3 с** показывается номер и тип события, в течение следующих **4 с** показывается детализация события, затем снова на экран выводится обобщенное состояние системы. Значок «конверт» означает наличие новых (непрочитанных) событий в журнале.

#### 2-ой вариант - Символьный по объектам.

Если в системе созданы объекты, то на ЖКИ выводится время и символьное отображение состояния объектов **группами по 10**.

Где расшифровка символов второй строки:

«П» - пожар;

- «Т» тревога;
- «**Г**» готов;
- «**В**» взят;
- «в» взят с неисправностью;
- «**H**» не готов;
- «н» неисправность;
- «**С**» снят;
- «!» внимание.

При появлении нового события, событие отображается на ЖКИ. В течение **3 с** показывается номер и тип события, в течение следующих **4 с** показывается детализация события, затем снова на экран выводится символьное отображение состояния объектов.

Значок «!» в **первой** строке после времени означает наличие новых (непрочитанных) событий в журнале.

#### Назначение в объекты из Меню инженера пульта:

1. Войти в Меню инженера пульта OK (1) (2) (3) (4) OK

Заводской пароль инженера

- 2. Войти в меню «3 Объекты» клавишей OK запустить процедуру «1 Назначение в объекты» клавишей ОК
- 3. На экран выводятся имеющиеся ШС УОО.

В автономном режиме:

В расширенном режиме (8 или 16 разделов):

| 3 Объекты                       |
|---------------------------------|
|                                 |
| 1 Назначение                    |
| в объекты                       |
|                                 |
| УОО <u>2</u> Р1-2<br>Обт2 : + - |
|                                 |
| ( УОО <u>1</u> Р1-8             |
| Обт5 : + +                      |
| где «Р1-2», «Р1-8» - номер      |
| делов (ШС);                     |
| «+» - раздел (ШС) назначе       |
| объект;                         |
| «-» - раздел (ШС) не назнач     |

Для перехода к разделам с 9 по 16 из позиции номера УОО нажать 🕑. Курсор перейдет в позицию номеров разделов.

Нажать 🕥

Для перехода в позицию объекта нажать (OK)

#### Ввести номер объекта.

Для перехода в позицию назначений нажать ОК или ()

Перемещения по позициям назначений выполняется клавишами (), (), Изменение назначений (+, -) выполняется

клавишами ( . .

Для подтверждения нажать ОК из позиции назначений.

- 4. Назначить все ШС/разделы в объекты.
- 5. Нажать клавишу С для выхода из меню.

Сообщение на ЖКИ

Введите пароль

а раз-

ΗВ

чен в объект.

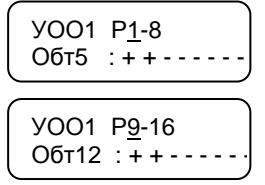

УОО1 P1-8 Обт5 :++--

YOO1 P1-8 Обт5 : <u>+</u> + -

Объект назначен

## 5.7 Назначение кода подтверждения

**Коды** необходимы для подтверждения принятия сообщения со статусом «Тревога» или «Пожар» на посту охраны и идентификации оператора. Все действия оператора фиксируются в журнале.

Всего в системе может быть зарегистрировано 32 кода.

- 1. Включить электропитание пульта.
- 2. Войти в Меню инженера пульта

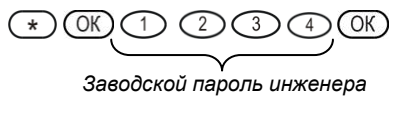

- 3. Клавишей 🛆 найти меню «5 Коды подтверждения»
- 4. Нажать клавишу ОК
- 5. Нажать клавиши 🛆 ОК или 2.
- **6.** На цифровых клавишах от 1 до 9 набрать код длиной от трех до шести цифр, например, 1 2 3, и подтвердить клавишей <u>OK</u>.
- **7.** Повторить набор кода и подтвердить клавишей <u>ОК</u>.

Сообщение на ЖКИ

| Введите пароль                               |
|----------------------------------------------|
| 1 Оборудование                               |
| 5 Коды<br>подтверждения                      |
| Коды подтверж-я<br>1 Просмотр кодов          |
| Коды подтверж-я<br>2 Добавить код            |
| Введите код                                  |
| Повторите код                                |
| Код номер 1<br>зарегистрирован<br>через 10 с |
| Введите код                                  |
|                                              |

8. Ввести следующий код или нажать клавишу С для выхода из меню.

## 5.8 Установка параметров пульта «ПЦН Астра-Ү»

В пульте «ПЦН Астра-Ү» предусмотрена настройка следующих параметров:

- подсветка ЖКИ,
- текущая дата, текущее время,
- пароль инженера и оператора (необходимо изменять на свои в целях безопасности доступа к настройкам пульта),
- режимы работы выходов реле,
- встроенный звук (3С).
  - 1. Включить электропитание пульта.
  - 2. Войти в Меню инженера пульта

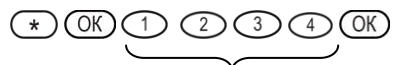

Заводской пароль инженера

- 3. Клавишей 🛆 или «6» выбрать «6 Прибор».
- 4. Нажать клавишу ОК.

Установить все необходимые параметры согласно меню.

- 5. Нажать клавишу С для выхода из меню.
- 6. Клавишей «4» или Выбрать «4 Системные выходы», ОК, выбрать «1 Режимы реле». Установить режимы работы реле 1 и реле 2.
- 7. Клавишей 🛆 выбрать «2 Внутренний звук», ОК.

Установить необходимый режим.

8. Нажать клавишу С несколько раз для выхода из меню инженера.

#### Сообщение на ЖКИ

Введите пароль

1 Оборудование

6 Прибор

1 Подсветка ЖКИ

6 Прибор

4 Системные выходы

1 Режимы реле

2 Внутренний звук

## 5.9 Проверка работоспособности

**До установки** устройств на объектах необходимо проверить функционирование системы по всем необходимым функциям и тактикам при локальном размещении (на рабочем столе) и на малой мощности сигнала. Для этого провести электромонтаж системы в соответствии с выбранной схемой подключения (см. п. **5.10**) без установки антенн и выполнить следующие действия:

- 1. Включить электропитание всех приборов.
- Привести все ШС (разделы) зарегистрированных УОО и подключенных к ним ПКП в состояние «Взят».
   Крышки всех приборов закрыть.

#### Сообщение на ЖКИ

11:15 ! N1-10 BBBBBBBBBBB

где:

«11:15» - текущее время; «!» - есть новые не прочитанные события в журнале; «N1-10» – объекты от 1 до 10 на первом экране; во второй строке - состояние объектов, расшифровка состояний согласно п.5.6

3. Имитировать неисправность ШС или приборов.

Новое событие отображается на ЖКИ пульта.

В течение 3 с выводится номер и тип события.

В течение следующих **4 с** выводится **детализа**ция события.

Затем на экран снова выводится символьное отображение состояния объектов.

Изменить состояние ШС УОО или ППКОП, т.е. имитировать событие «Тревога». На экран выводится 1-ая часть сообщения: Нажать клавишу Эдля просмотра 2-й части сообщения:
 Тревожные события отображаются до под-

тревожные события отображаются до под тверждения кодом оператора.

5. Для подтверждения получения тревожного события набрать назначенный код подтверждения, например,

1 1 1, и ввести клавишей ОК.

Через 7 с на экран снова выводится символьное отображение состояния объектов с сохранением информации о тревоге на объекте.

В приведенном примере - Тревога объекта 5.

| Соб21!                            | Неиспр<br>система  |  |  |  |
|-----------------------------------|--------------------|--|--|--|
| 3 c                               |                    |  |  |  |
| Вскрытие                          | е УОО1<br>11:42:07 |  |  |  |
| 4 c                               |                    |  |  |  |
| 11:15 ! N <sup>·</sup><br>BBBE    | 1-10<br>BBBBBBB    |  |  |  |
| Соб22!                            | Тревога<br>Обт5    |  |  |  |
| Наруш<br>16 мая                   | Уоо2/1<br>11:42:07 |  |  |  |
| Собххх                            | Инф-е<br>система   |  |  |  |
| 3 c                               |                    |  |  |  |
| По коду 1<br>16 мая               | Собххх 11:42:15    |  |  |  |
| 4 c                               |                    |  |  |  |
| (11:15 ! N <sup>·</sup><br>T5 BBE | 1-10<br>BBTBBBBB   |  |  |  |

## 5.10 Электрический монтаж системы

Установить устройства на объектах, пользуясь рекомендациями раздела 6, и провести электромонтаж:

- **1.** Выдавить или просверлить заглушки выбранных отверстий для ввода проводов в основаниях УОП, УОО и пульта «ПЦН Астра-Ү».
- 2. Провести провода через отверстия для ввода проводов.
- **3.** Подсоединить на УОП и УОО антенны к клеммнику винтовому **RF** (при настройке на столе можно не подключать).
- 4. Провести электрический монтаж к клеммам УОП, УОО и пульта в соответствии с типовыми схемами подключения (стр. 25 30). Длина линии связи RS-485 между пультом и УОП не должна превышать 1000 м. Для линии связи пульта «ПЦН Астра-Ү» с модулями, подключаемыми по интерфейсу LIN и линии связи ППКОП с УОО необходимо обеспечить следующие параметры:
  - длина линии не более 200 м;
  - активное сопротивление проводов не более 100 Ом;
  - емкость между сигнальной линией и общим проводом не более 0,033 мкФ.
- **5.** Установить перемычку на вилку **F6** на УОП, последнем в схеме подключения к пульту по интерфейсу **RS-485**.

**6.** Установить на ППКОП «Астра-712/Х», подключаемом к УОО, режим работы «Ведущий» в соответствии с руководством по эксплуатации.

#### Схема подключения УОП к пульту «ПЦН Астра-Ү»

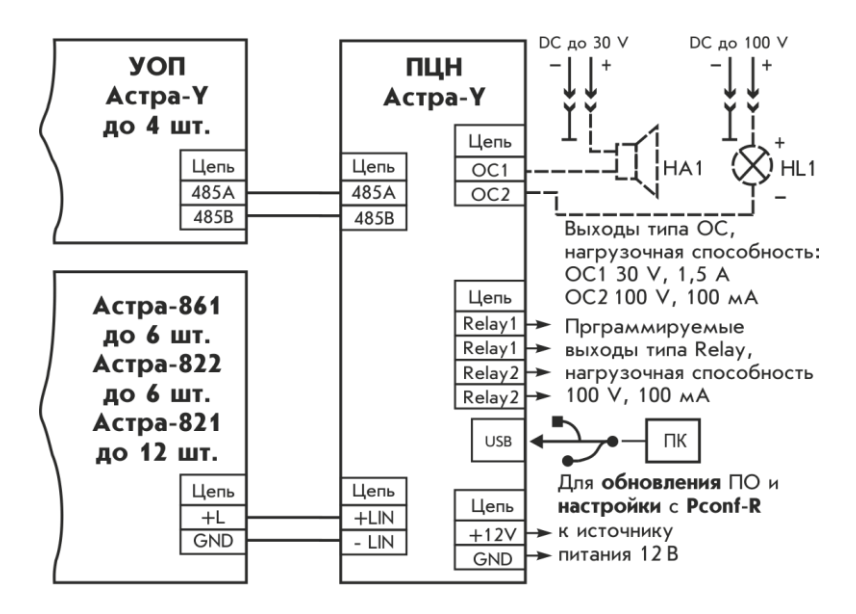

Где: НА1 – звуковой оповещатель; HL1 – световой оповещатель.

#### Схема подключения УОП к ПК, используемом в качестве ПЦН, с применением пульта «ПЦН Астра-Ү» в качестве резервного устройства

#### ПК в качестве ПЦН

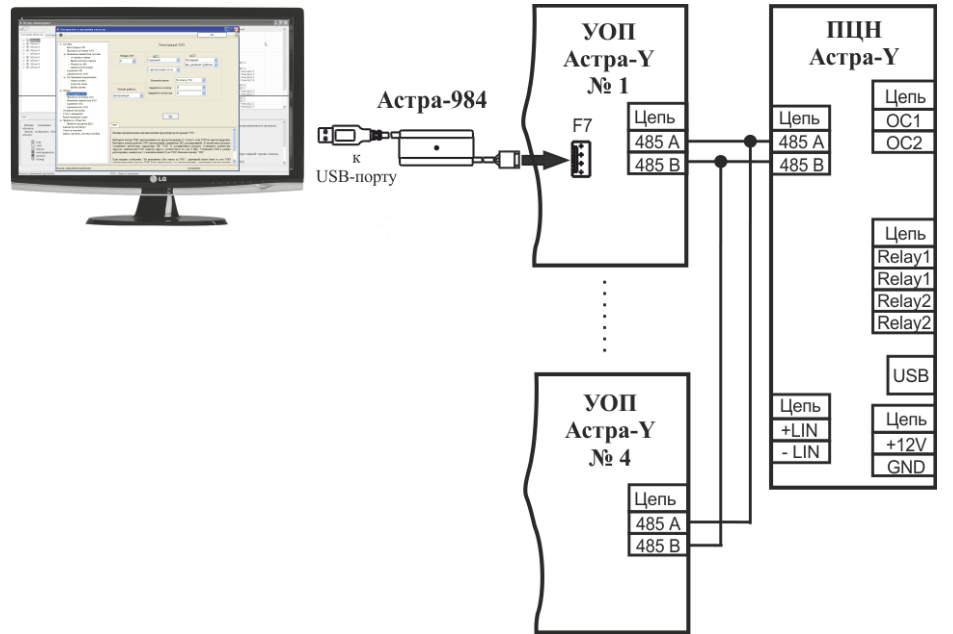

## Схема подключения извещателей с выходами типа «сухой контакт» к УОО в <u>автономном</u> режиме

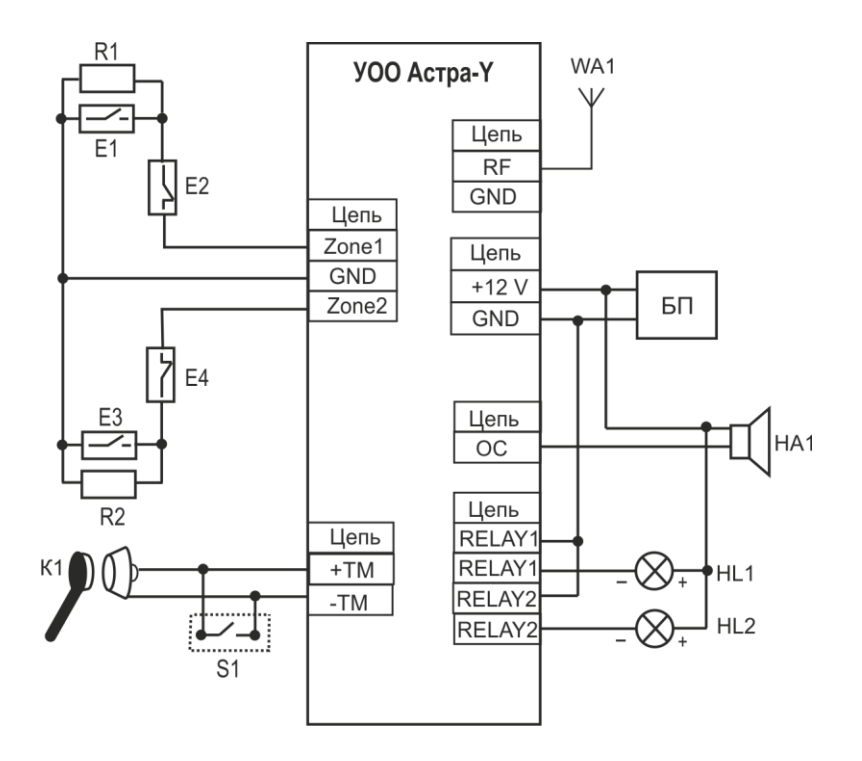

Где БП – блок электропитания;

- Е1 извещатель с нормально-разомкнутыми контактами;
- Е2 извещатель с нормально-замкнутыми контактами;
- К1 считыватель идентификатора ТМ;
- R1 резистор 3,9 кОм;

S1 – кнопка управления;

НА1 – звуковой оповещатель;

HL1, HL2 – световой оповещатель;

WA1 – антенна.

## Схема подключения активных извещателей к УОО в <u>автономном</u> режиме

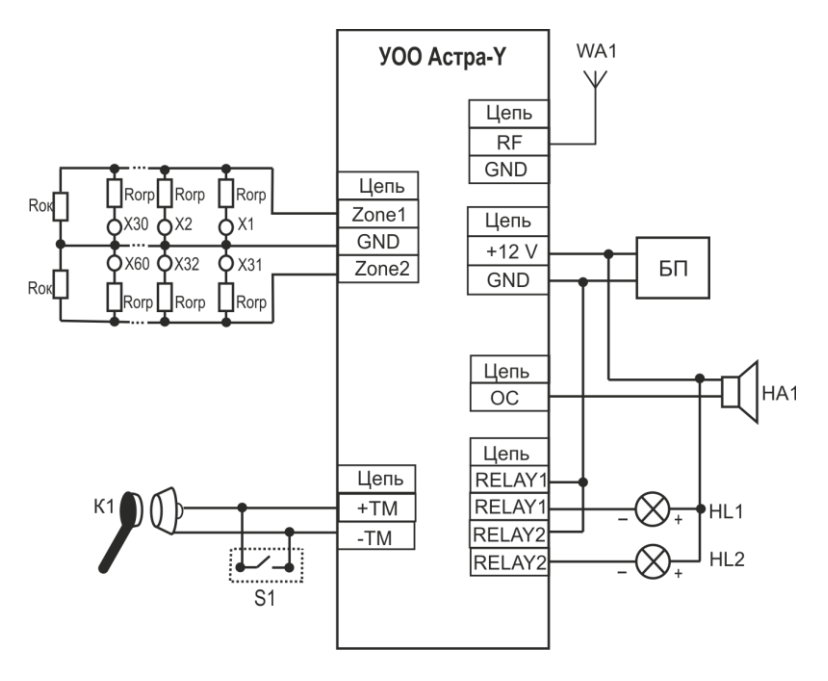

Где БП - блок электропитания;

К1 - считыватель идентификатора ТМ;

n - количество извещателей (n ≤ 30);

**Rorp** - ограничивающий резистор, наличие и номинал которого рекомендуется РЭ выбранного извещателя;

**Кок** - оконечный резистор (номинал см. таблицу 12.1);

S1 - кнопка управления;

Х1...Х60- активный извещатель;

НА1 - звуковой оповещатель;

HL1 - световой оповещатель;

WA1 - антенна.

| Количество извещателей, n | Номинал резисторов, кОм |
|---------------------------|-------------------------|
| менее 10                  | 3,9                     |
| от 10 до 15               | 4,7                     |
| от 16 до 20               | 6,2                     |
| от 21 до 25               | 8,2                     |
| от 26 до 30               | 10                      |
|                           |                         |

**Примечание** - Данный расчет номиналов произведен для извещателей пожарных дымовых со средним значением тока потребления из шлейфа в дежурном режиме от 70 до 90 мкА.

#### Схема подключения приемно-контрольных приборов, имеющих выход типа «сухой контакт» (релейный) и работающих на замыкание, к УОО в автономном режиме

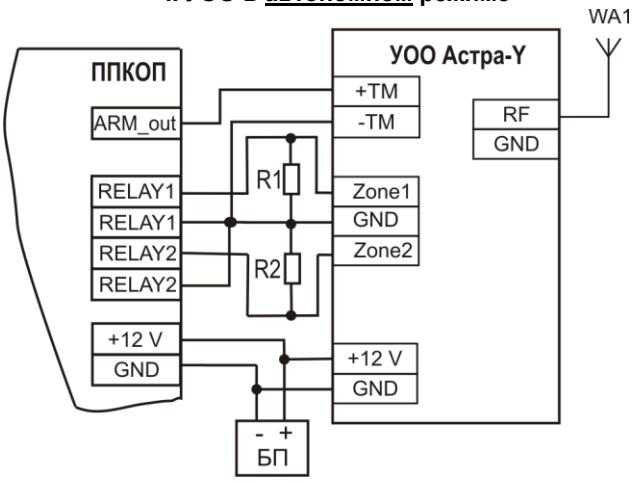

Где БП - блок электропитания; R1, R2 - резистор 3,9 кОм; WA1 - антенна.

Схема подключения приемно-контрольных приборов, имеющих выход типа «сухой контакт» (релейный) и работающих на размыкание, к УОО в автономном режиме

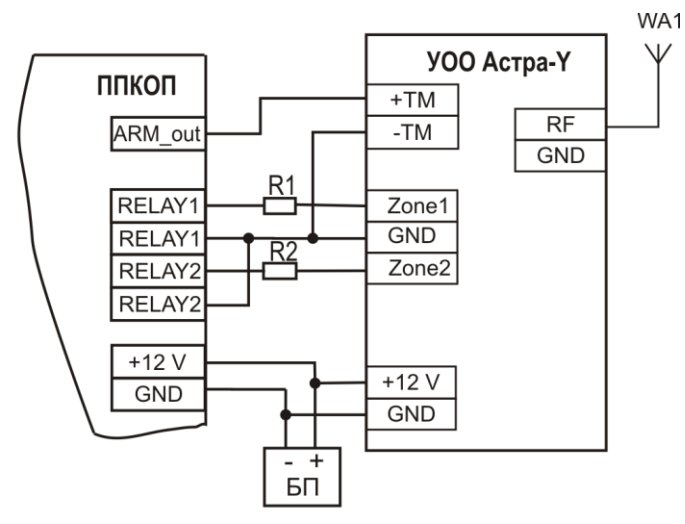

Где БП - блок электропитания; R1, R2 - резистор 3,9 кОм; WA1 - антенна.

## Схема подключения ППКОП «Астра-712/Х» к УОО в расширенном режиме работы

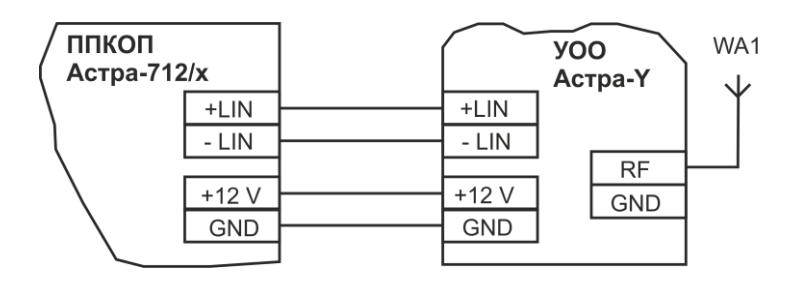

Где **БП** - блок электропитания; **WA1** – антенна.

#### Схема подключения ППКОП «Астра-812 М» (ППКОП «Астра-812») к УОО в <u>расширенном</u> режиме работы

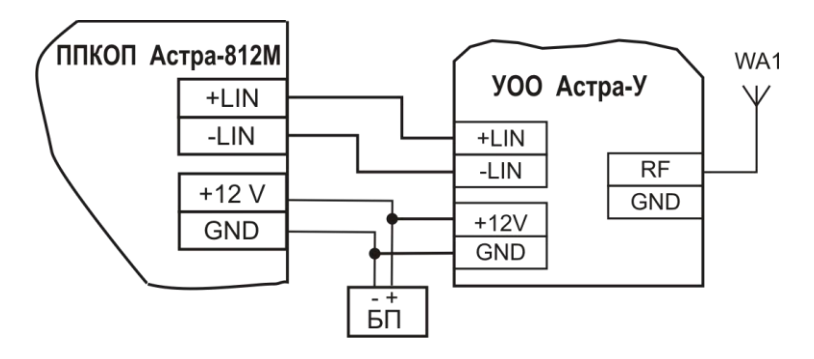

Где **БП** - блок электропитания; **WA1** - антенна.

## 5.11 Тестирование системы

Тестирование системы рекомендуется проводить после установки УОП и пульта на посту охраны и УОО на объектах, а также, если замечено ухудшение связи с объектовыми приборами. После проведения тестирования следует установить выбранный номер канала (см. п. **5.12**). Если в системе зарегистрировано более одного УОП, следует установить для них разные номера каналов.

## 5.11.1 Определение оптимального места установки УОО

После установки УОО рекомендуется выполнить проверку качества связи между УОО и УОП:

- 1. Подключить УОО к источнику электропитания.
- **2.** Подключить к клеммам «+TM» и «-TM» УОО провода.
- 3. Включить электропитание УОО.
- 4. Замкнуть на 1 с клеммы «+ТМ» и «-ТМ». При этом индикатор 1 красным цветом индицирует передачу извещения (число передач от 1 до 15 раз) и получение квитанции включается 1 раз на 1 с.

При хорошей связи получение квитанции происходит после первой, второй или третей передачи извещения.

Если квитанция получена после пяти передач или не получена, рекомендуем изменить место расположения УОО или изменить направление антенны и повторить проверку.

### 5.11.2 Выбор частотного канала радиосети

Тест **«Выбор канала»** предназначен для выбора одного из 16 частотных каналов рабочего диапазона 433,92 МГц  $\pm$  0,2 %.

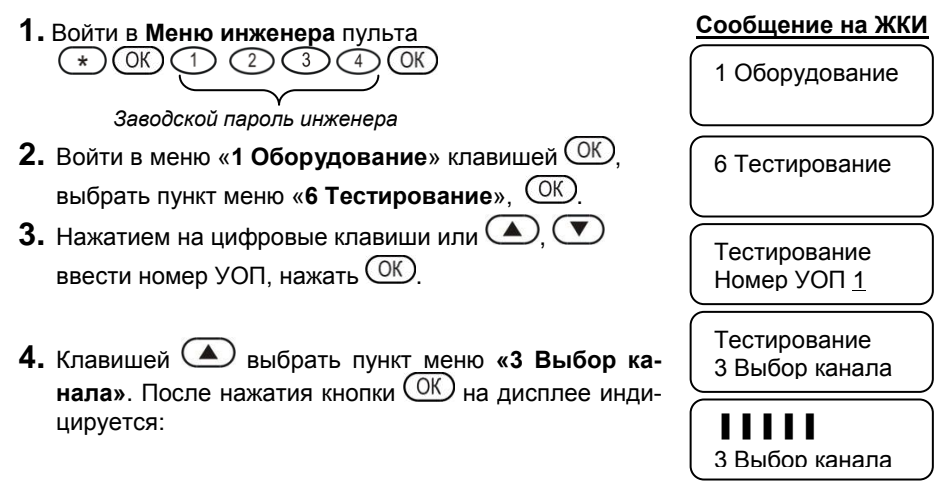

После завершения теста «Выбор канала» (до 30 минут в зависимости от числа зарегистрированных УОО) включается 3С, выдается сообщение «Выполнено» и номер выбранного канала.

По нажатию клавиш ( ), ( ) можно посмотреть процент принятых извещений по каждому из 16 каналов.

Примечание – Выбранный номер канала установить при выполнении п.5.12.

#### 5.11.3 Контроль качества связи с одним УОО по всем частотным каналам

Тест «Качество связи» допускается выполнять для ускорения тестирования вместо теста «Выбор канала», если в системе зарегистрировано более 30 УОО.

Тест «Качество связи» предназначен для определения процента принятых извещений одним УОО по всем 16 частотным каналам.

#### Сообщение на ЖКИ

| <b>1.</b> Войти в <b>Меню инженера</b> пульта                                                                         |                                                    |
|----------------------------------------------------------------------------------------------------|----------------------------------------------------|
| $\times \mathbb{O}\mathbb{K} \xrightarrow{(2)} \mathbb{O}\mathbb{K}$                                                  | 1 Оборудование                                     |
| Заводской пароль инженера                                                                                             |                                                    |
| <b>2.</b> Войти в меню «1 Оборудование» клавишей ОК,                                                                  | 6 Тестирование                                     |
| выбрать п. « <b>6 Тестирование</b> », <u>ОК</u> ).                                                                    |                                                    |
| <b>3.</b> Нажатием на цифровые клавиши или ( ),  вве-<br>сти номер УОП, нажать ( ).                                   | Тестирование<br>Номер УОП <u>1</u>                 |
| <ol> <li>Клавишей  выбрать пункт меню «2 Качество связи».</li> </ol>                                                  | Тестирование<br>2 Качество связи                   |
| При появлении на экране запроса номера УОО вве-<br>сти номер УОО и нажать клавишу ОК.                                 | <b>У</b> 002                                       |
| 5. После окончания тестирования каждого канала на экран выводится номер час-<br>тотного канала и процент принятых из- | УОП1 Тест РК<br>Уоо2 К12 96%                       |
| вещений, например: где «12» - не<br>«96» - проце                                                                      | омер частотного канала,<br>ент принятых извещений. |

6. Результаты теста записываются в журнал событий.

7. Выполнение процедуры прекращается по клавише С.

Примечание – Выбранный номер канала установить при выполнении п.5.12.

#### 5.11.4 Контроль качества связи с группой УОО на установленном частотном канале

Тест выполняется на частотном канале, установленном при выполнении **п. 5.12**, для контроля качества связи с УОО для принятия решений по установке типов внешних антенн и их ориентации на приемную антенну УОП.

**1.** Войти в **Меню инженера** пульта (\*) OK (1) (2) (3) (4) OK

Заводской пароль инженера

- **2.** Войти в меню «1 Оборудование» клавишей (ОК), выбрать п. «6 Тестирование», (ОК).
- **3.** Нажатием на цифровые клавиши или (), ввести номер УОП, нажать ОК.
- 4. Клавишей 🛆 выбрать пункт меню «1 Опрос группы».

При появлении на экране запроса номера УОО задать диапазон номеров УОО (не более 16 за одно тестирование) и нажать клавишу ОК.

**5.** После окончания тестирования канала на экран выводится процент принятых извещений для каждого УОО.

Просмотр УОО клавишами 🛆 💌

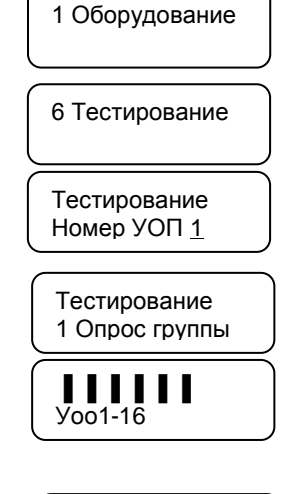

Сообщение на ЖКИ

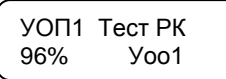

где «**96**» - процент принятых извещений.

- 6. Результаты теста записываются в журнал событий.
- 7. Выполнение процедуры прекращается по клавише С.

## 5.12 Установка параметров радиосети

Предусмотрена настройка следующих параметров:

- частотный канал УОП и зарегистрированных в нем УОО,
- время контроля канала,
- мощность передающего тракта УОП и зарегистрированных в нем УОО.

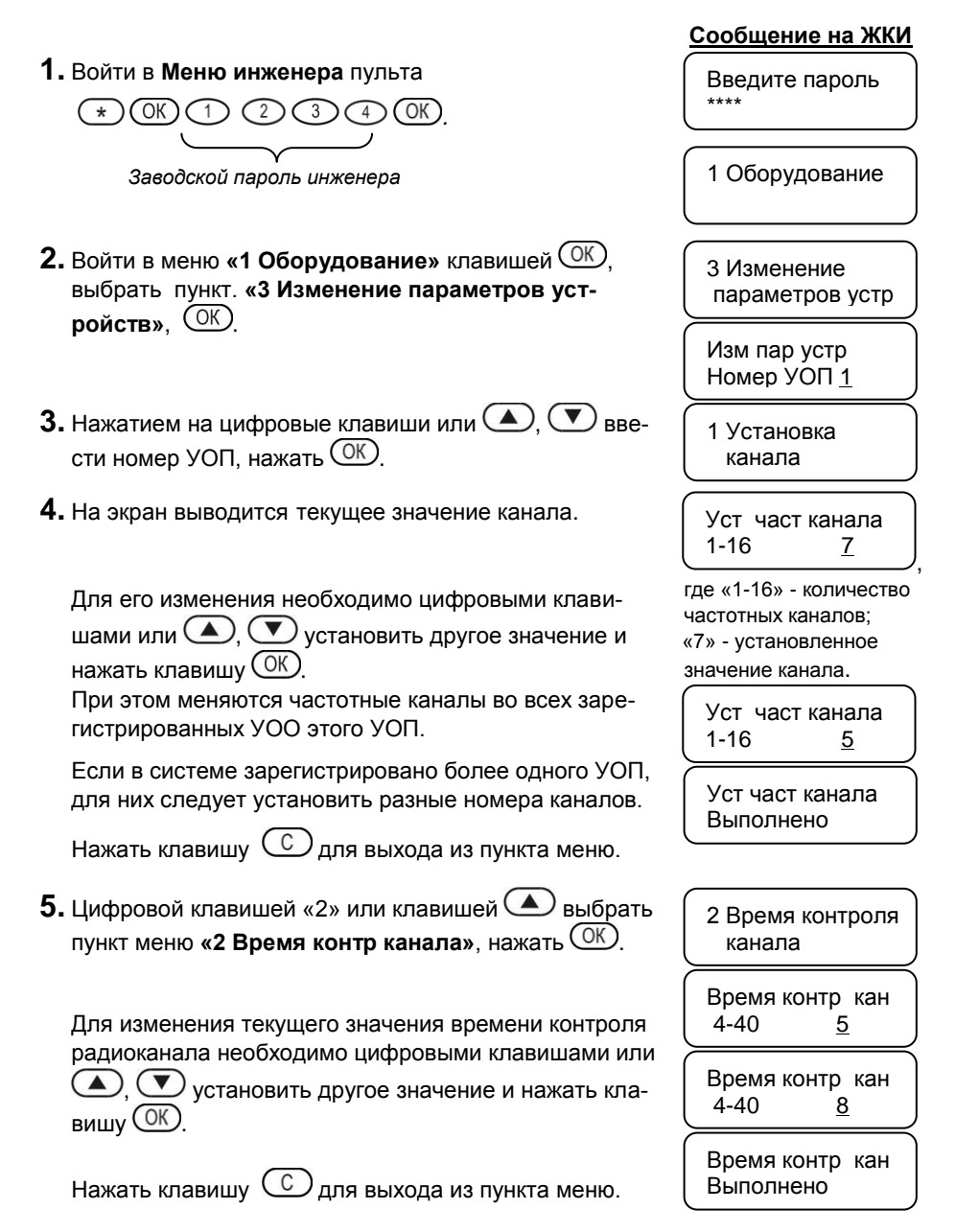

# **6.** Цифровой клавишей «З» или клавишей выбрать пункт меню **«З Мощность»**, нажать ОК.

Для изменения текущего значения мощности необхо-

димо цифровыми клавишами или (), () задать другое значение мощности («10», «30» или «100»), нажать клавишу ().

При этом меняется мощность во всех зарегистрированных УОО этого УОП.

Нажать клавишу С несколько раз для выхода из меню инженера.

| Сообщение на            | <u>а ЖКИ</u> |
|-------------------------|--------------|
| 3 Мощность              |              |
| L                       |              |
| Мощность<br>10, 30, 100 | <u>10</u>    |
| Мощность<br>10, 30, 100 | <u>100</u>   |
| Мощность<br>Выполнено   |              |

## 5.13 Обслуживание системы

### 5.13.1 Просмотр состояния объекта

Пульт обеспечивает просмотр состояния объекта по заданному номеру объекта кнопками быстрого доступа, не заходя в Меню оператора или инженера.

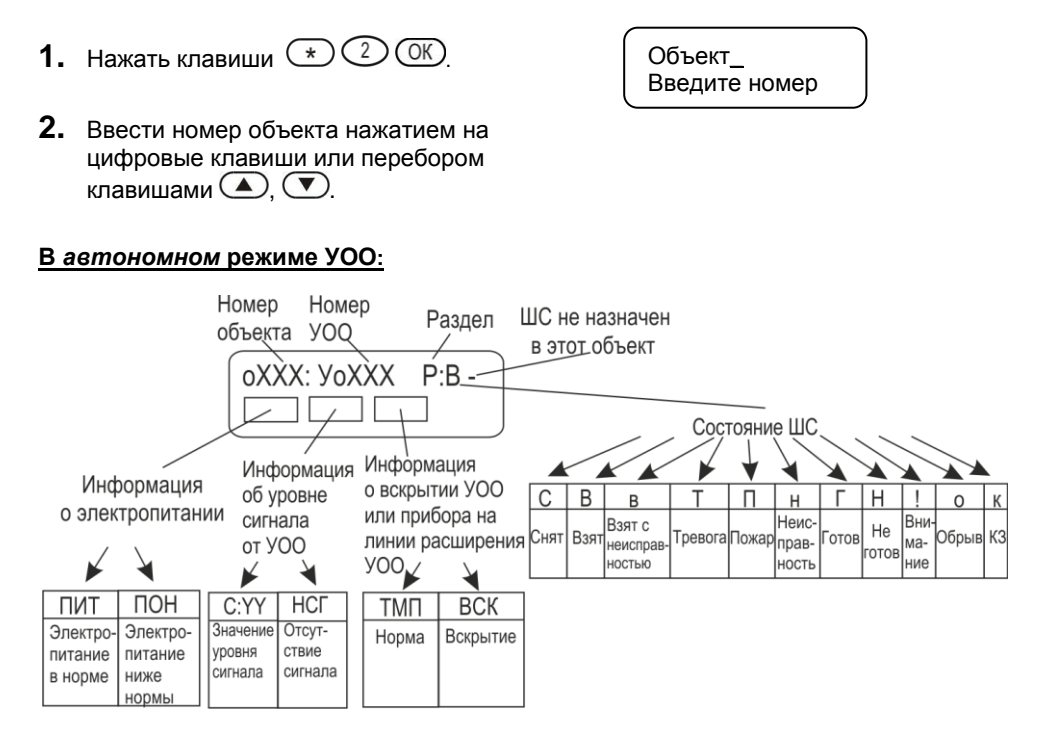

Уровень сигнала отображает качество связи с выбранным УОО.

Для просмотра уровня сигнала от выбранного УОО необходимо дождаться появления информации об уровне сигнала в течение **приблизительно 2-х мин** (период передачи контрольного извещения от УОО) либо инициализировать выдачу извещения, например, вскрытием корпуса.

Уровень сигнала отображается по шкале от 1 до 13 единиц. **Хороший** – уровень сигнала от 5 до 13 единиц. **Неустойчивый** – уровень сигнала от 3 до 5 единиц. **Плохой** – уровень сигнала менее 3 единиц.

- 3. Для выбора номеров объектов нажимать клавиши , или ввести нужный номер цифровыми клавишами и нажать клавишу .
- 4. Нажать клавишу С для выхода из режима просмотра.

#### В расширенном режиме УОО:

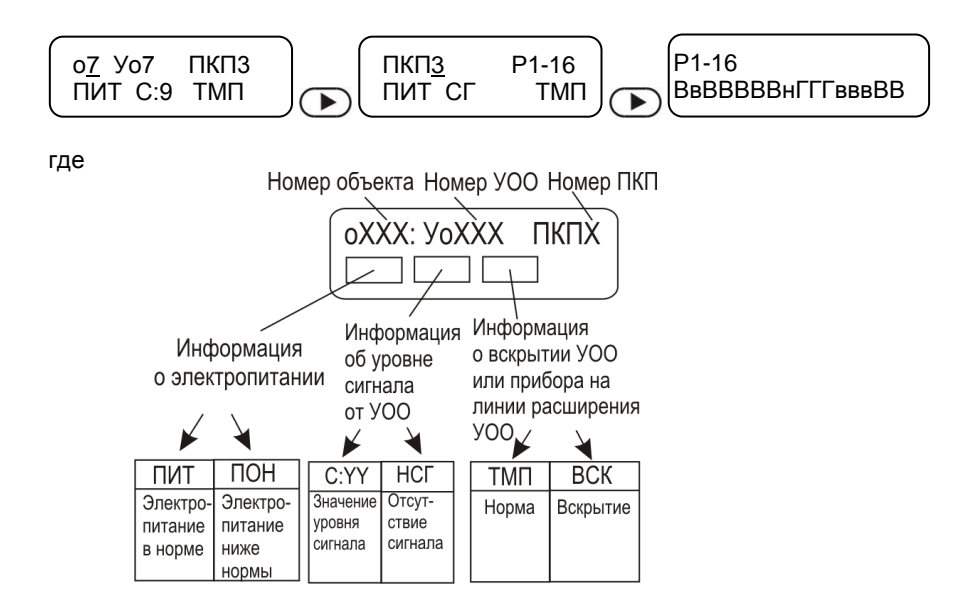

## 5.13.2 Просмотр состояния УОО

1. Нажать последовательно клавиши \* 3 ОК.

#### В автономном режиме УОО:

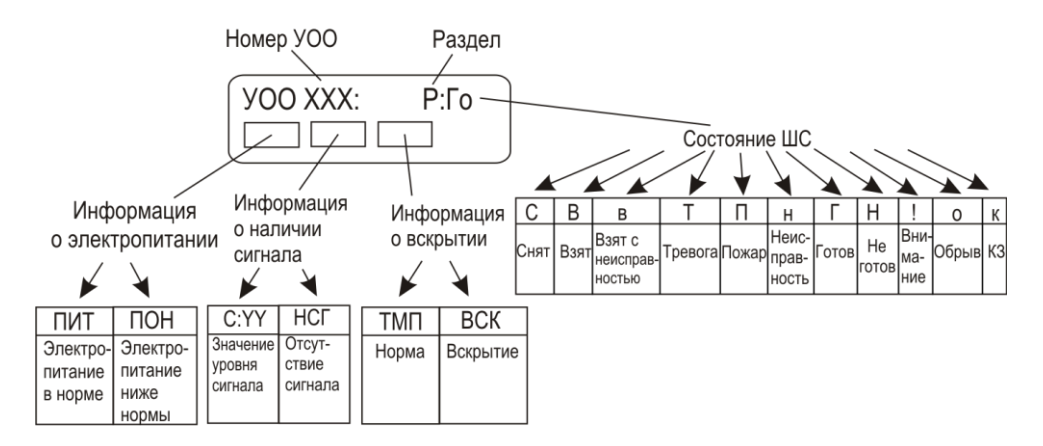

#### В расширенном режиме УОО:

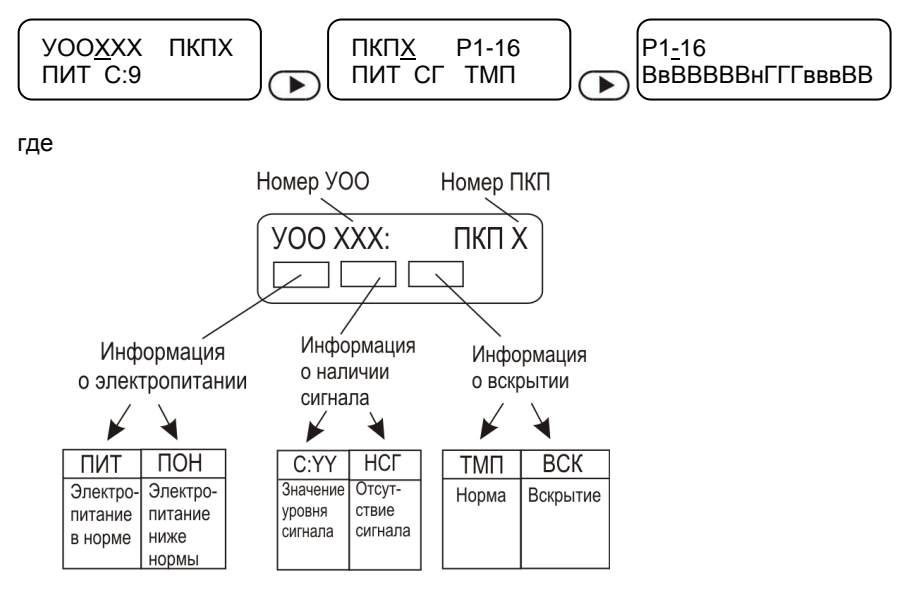

Нажать клавишу (Для просмотра следующего УОО или клавишу (Для просмотра предыдущего УОО. Можно набрать нужный номер УОО цифровыми клавишами и нажать клавишу (Ж). Клавишей (Ф) можно скорректировать последнюю введенную цифру.

Если введенный номер принадлежит незарегистрированному УОО, на экран выводится сообщение

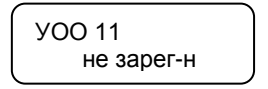

Нажать клавишу С для выхода из режима просмотра.

## 5.13.3 Просмотр состояния УОП

1. Нажать последовательно клавиши \* 4 ОК.

**2.** Нажать клавишу Для просмотра следующего УОП или клавишу Для просмотра предыдущего УОП. Можно набрать нужный номер УОП цифровыми клавишами и нажать клавишу ОК.

3. Нажать клавишу 🔘 для выхода из режима просмотра.

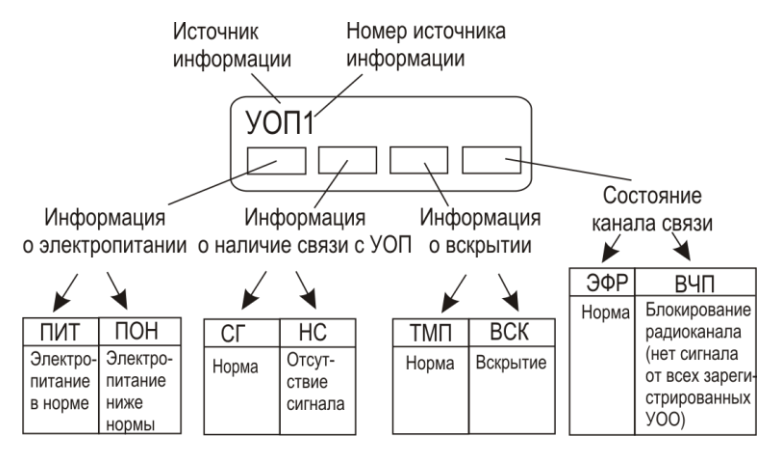

### 5.13.4 Журнал событий для анализа работы системы

Пульт «ПЦН Астра-Ү» в процессе работы ведет постоянно возобновляемый журнал емкостью **1500 событий**. Каждое событие в журнале имеет свой номер. После заполнения полной емкости журнала начинается повторное присвоение номеров: **1)** старое событие № 0001 удаляется;

2) очередному событию присваивается № 0001 и т. д. Нумерация обновляется циклически.

Для управления журналом предусмотрен подпункт **«Журнал событий»** в Меню инженера и Меню оператора.

В Меню инженера выполняется просмотр и очистка журнала событий.

В Меню оператора выполняется просмотр журнала событий и передача в ПК.

Открывается меню «Фильтры событий». Меню «Фильтры событий» позволяет выбрать для просмотра различные группы событий:

- 1 Bce
- 2 Только новые
- 3 Только неисправности
- 4 Только нарушения.

Выбор группы производится с помощью кнопок ( , подтверждение нажатием кнопки ( , посмотр событий в журнале кнопками ( ).

При просмотре события на дисплее ППКОП отображаются последовательно 2 экра-

на, переключение между которыми обеспечивается кнопками (), например:

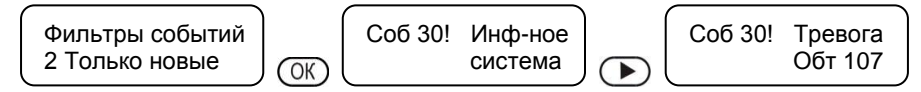

Максимальное время просмотра журнала - 3 минуты.

Досрочное прекращение просмотра журнала происходит по нажатию клавиши 🔘

## 6 Рекомендации по размещению и проверке

# 6.1 Размещение УОП на посту охраны и УОО на объектах охраны

Общие правила размещения изделий системы.

Не использовать показатель «XXX метров в условиях прямой видимости», как физический показатель, характеризующий систему безусловно во всех случаях применения без привязки к реальным условиям окружающей обстановки и среды распространения радиоволн. Реальные физические показатели, характеризующие потенциалы радиоканала:

- гарантированная мощность передатчика УОО не менее 10 мВт/30 мВт/100 мВт;
- чувствительность приемника УОП не ниже 102 дБм.

Для увеличения дальности и качества передаваемого сигнала необходимо соблюдать следующие требования:

- максимально возможная высота установки УОО и УОП над уровнем земли;
- применение внешних антенн типа АШ-433 (круговая диаграмма направленности), АН-433 (антенна направленная) для УОО;
- для УОП применять коллинеарные антенны типа I-100/200/300MU производства «Интеграл+» с круговой диаграммой направленности и с высокочастотным кабелем RJ213. Антенну для УОП устанавливать на крышах высотных зданий. При высотном размещении выносных антенн устанавливать УОО/УОП рекомендуется в пределах длин собственных ВЧ-кабелей антенн, используя возможности удлинения цифровых интерфейсов LIN и RS-485, которыми УОО/УОП связаны с остальными изделиями системы;
- не следует размещать УОО/УОП со штатными антеннами или их выносные антенны в непосредственной близости (менее 0,7 м) с металлическими конструкциями, физические размеры которых превосходят 17 см. Следует удалить весь металлический мусор, находящийся недалеко от точки размещения выносной антенны на крыше здания. Он способен свести эффект применения антенны «на нет»;
- мощнейшим источником промышленных помех являются линии электропередач, спектр излучения помех которых перекрывает весь существующий радиочастотный диапазон. Поэтому уже на этапе проектирования необходимо максимально удалять от ЛЭП точку размещения УОП системы вместе со всем постом охраны!
- не размещать проводные коммуникации системы (цепи электропитания и линии расширения) в кабельных каналах совместно с мощными силовыми кабелями;
- для УОП предполагаемые точки размещения проверить по критерию устойчивого горения зеленого индикатора <sup>(1)</sup>. В случае наличия погасаний связь может быть нестабильной. Необходимо выбрать место установки УОП, добиваясь ровного горения зеленого индикатора;
- для каждого УОО при установке выполнять измерения уровня сигнала при штатном размещении УОП. Рекомендуемые значения для устойчивой связи – не менее 3 единиц по 13-ти бальной шкале. Для всей радиосети определить частотный канал, наилучший из всех. Для этого в пульте «ПЦН Астра-Ү» есть сервис «Тестирование».

## 6.2 Комплексная проверка

После размещения системы на объектах и посту охраны следует выполнить комплексную проверку работоспособности в течение не менее **недели**.

Рекомендуется проведение анализа журнала событий из пульта «ПЦН Астра-Y», который может быть переписан в ПК с помощью программы **Pconf-Y** (размещается на сайте <u>www.teko.biz</u>). Копирование журнала проводится по команде с пульта «ПЦН Астра-Y» через кабель АМ/ВМ при работе системы в реальном времени. Программа **Pconf-Y** позволяет проводить обработку скопированного журнала по настраиваемым фильтрам с выводом на экран ПК, распечаткой, экспортом в файл Excel и сохранением файла журнала в ПК.

После завершения анализа, при необходимости, производится перемещение УОО или их выносных антенн на объектах. Возможно, потребуется изменение местоположения УОП или его выносной антенны. Обязательно проведение повторных проверок.

Дополнение функционирующей системы новыми объектовыми УОО, как правило, не вызывает затруднений. Регистрацию УОО (регистрацию ППКОП «Астра-712/Х», «Астра-812»/«Астра-812 М») рекомендуется проводить на посту охраны с последующим размещением на объекте и проверкой связи в реальных условиях при штатной работе оборудования и персонала поста охраны.

## 7 Работа с дополнительным оборудованием

К пульту «ПЦН Астра-Ү» или УОП в автономном режиме по интерфейсу LIN можно подключить:

- Модули силовых реле «Астра-821» (до 12 шт.), модули сигнальных реле «Астра-822» (до 6 шт.) – для организации дополнительных релейных выходов системы.
- Модули индикации «Астра-861» (до 6 шт.) для организации выносной индикации.

#### 7.1 Особенности подключения

- Для проводов, соединяющих дополнительное оборудование с пультом «ПЦН Астра-Y» или УОП, необходимо обеспечить следующие параметры:
  - длина проводов не более 200 м,
  - активное сопротивление проводов не более 100 Ом,
  - емкость между проводами, подключаемыми к клеммам «+LIN» и «-LIN», не более 0,033 мкФ.
- Соединить клеммы «+LIN» и «-LIN» пульта или УОП проводами с аналогичными клеммами на подключаемом устройстве.

## 7.2 Особенности настройки

- Настройка всего дополнительного оборудования выполняется без подключения к пульту или УОП.
- При наличии в системе дополнительных модулей реле «Астра-821»/«Астра-822», провести настройку модулей с помощью ПК и программы-конфигуратора Pconf-82x (размещается на сайте www.teko.biz). После завершения настроек подключить их в линию расширения и проверить их функционирование. Подробности настроек смотрите в разделе «Задание режимов работы MP» Руководства по эксплуатации на модули реле.
- Для модуля выносных индикаторов «Астра-861» проверить адрес модуля с помощью перемычки на вилке «F4» (к пульту или УОП может подключаться до 6 модулей), при необходимости, откорректировать адрес. Проконтролировать на модулях установленную скорость обмена по интерфейсу LIN. При необходимости, откорректировать. Подробнее о настройках в разделе «Режимы работы» Руководства по эксплуатации модулей выносных индикаторов «Астра-861». Только после выполнения этих операций модули подсоединить по интерфейсу LIN и проверить их функционирование.

## Предупреждение!

Данная инструкция предназначена только для ознакомления с радиоканальной системой «Астра-Y».

Для изучения всех возможностей предлагаемой системы необходимо внимательно изучить Руководства по эксплуатации на устройство оконечное объектовое «УОО Астра-Y», устройство оконечное пультовое «УОП Астра-Y» и на пульт централизованного наблюдения «ПЦН Астра-Y». Руководства размещены на сайте **www.teko.biz**. Если у Вас возникли вопросы, звоните или пишите по адресу, указанному в конце данной инструкции или Руководства по эксплуатации любого изделия «Астра».

## Продажа и техподдержка

ООО «Теко-Торговый дом» 420138, г. Казань, Проспект Победы д.19 Тел.: +7 (843) 261–55–75 Факс: +7 (843) 261–58–08 E-mail: support@teko.biz Web: www.teko.biz

#### Гарантийное обслуживание ЗАО «НТЦ «ТЕКО» 420108, г. Казань,

ул. Гафури д.71, а/я 87 Тел.: +7 (843) 278–95–78 Факс: +7 (843) 278–95–58 E-mail: otk@teko.biz Web: **www.teko.biz** 

Сделано в России.

Редакция Astra-Y-IM1-v1\_1